## RODIČOVSKÉ KONTO EDUPAGE

Milí rodičia,

Radi by sme Vás oboznámili s možnosťou **vytvoriť si rodičovské konto** pre prístup k elektronickej žiackej knižke a ďalším funkciám pre elektronickú komunikáciu so školou.

## PREČO SI VYTVORIŤ KONTO?

Doteraz Vám boli doručené prístupové mená zhodujúce sa s menom Vášho dieťaťa a s ním aj heslo pre prihlásenie. Ako rodič si však nižšie popísaným postupom môžete vytvoriť automaticky samostatné konto, ktoré má nasledujúce výhody:

- Pokiaľ máte (alebo budete mať) na ZŠ viac ako jedno dieťa, Vaše rodičovské konto Vám umožní vidieť výsledky všetkých detí naraz pod jedným prihlásením
- V rodičovskom konte si môžete kedykoľvek bez problémov zmeniť heslo, prípadne aj prihlasovací e-mail
- V prípade, že budete komunikovať so ZŠ, bude zrejmé, že vystupujete ako rodič a nedôjde k zámene s kontom žiaka
- Každý rodič (otec aj mama) môže mať samostatné konto. Podmienkou je, že rodič uviedol svoju emailovú adresu v údajoch poskytnutých ZŠ na začiatku školského roku.
- V budúcnosti, keď predpokladáme spustenie aj ďalších funkcií elektronickej komunikácie bude vytvorenie samostatného žiackeho a rodičovského konta nevyhnutnosťou
- Rodičovské konto môžete použiť aj v mobilnej aplikácii Edupage

## AKO SI VYTVORIŤ KONTO

Vytvorenie rodičovského konta prebieha automaticky cez stránku školy v nasledujúcich krokoch:

1. V internetovom prehliadači **prejdite na stránku školy** na adrese: http://dvojka.edupage.org a kliknite na položku "**Prihlásenie**", ktorá sa nachádza v pravom hornom rohu

2. Kliknite na text "Neviem prihlasovacie meno alebo heslo" nachádzajúce sa pod tlačidlom "Prihlásiť sa"

| Základná                                   | škola, UI. M. R. Štefánika č. 17,<br>Žiar nad Hronom | A 🎓 🚾 PRIHLÁSENIE<br>Hlavná stránka O škole Fotoalbum Kontakt Z. |
|--------------------------------------------|------------------------------------------------------|------------------------------------------------------------------|
| NAVIGÁCIA                                  | Prihlasovacie                                        | Prihlásenie                                                      |
| Hlavná stránka<br>Žiacka knižka            |                                                      | Heslo:<br>Boli ste odhlásený zo stránky!                         |
| Akcie na Dvojke                            |                                                      | Prihlásiť sa                                                     |
| Úspechy našich žiakov<br>Školský klub detí | Neviem                                               | I prihlasovacie meno alebo heslo                                 |

3. Zobrazí sa Vám nové okno pre zadanie e-mailovej adresy pre zaslanie prístupového mena a hesla.

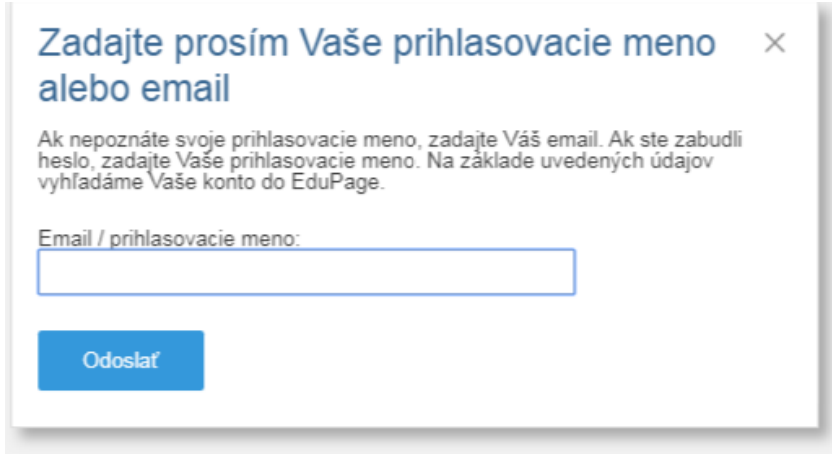

4. Do položky "Email/Používateľské meno:" zadajte e-mailovú adresu, ktorú ste poskytli ZŠ

5. Stlačte "Odoslať"

6. Na Vami zadanú e-mailovú adresu bude zaslaný overovací e-mail s predmetom "Edupage - Prihlásenie"

POZOR: je možné, že sa tento e-mail bude nachádzať v záložke Nevyžiadaná pošta/Spam.

- 7. Kliknite na overovací link, ktorý je uvedený v texte mailu
- 8. Otvorí sa Vám okno portálu edupage, org:

| EduPage<br>Teachers teach, we do the rest                                                                                                    |       | LOGIN |   |
|----------------------------------------------------------------------------------------------------|-------|-------|---|
| Obnovenie hesla                                                                                                    |       |       |   |
| Nižšie sú zobrazené kontá EduPage, ktoré majú priradený email tpaulech@gmail.com. Prosím kliknite na akciu,<br>vykonať v príslušnom riadku konta. | ktorú | chcet | 9 |
| Tomáš Paulech<br>tpaulech@gmail.com - Osobné konto<br>Zment: hesto                                                                                |       |       |   |
|                                                                                                    |       |       |   |

## 9. Kliknite na položku "Zmeniť heslo"

10. Otvorí sa Vám okno pre nastavenie/zmenu hesla k Vášmu prihlasovaciemu menu:

|          | Obnove                                    | enie hesla   |  |  |  |  |
|----------|-------------------------------------------|--------------|--|--|--|--|
|          | Prihlasovacie meno:<br>tpaulech@gmail.com |              |  |  |  |  |
|          | Vaŝe i                                    | nové heslo:  |  |  |  |  |
| Zadajte  | Zadajte heslo                             |              |  |  |  |  |
| Opíšte z | Opíšte znovu vaše heslo                   |              |  |  |  |  |
| z        | atvoriť                                   | Zmeniť heslo |  |  |  |  |
|          |                                           |              |  |  |  |  |

11. Vyplňte do oboch položiek nové heslo a kliknite na "Zmeniť heslo"

12. Prihláste sa na stránke http://dvojka.edupage.org pomocou mena (e-mailová adresa) a hesla (ktoré ste si v predchádzajúcich krokoch zvolili) a používajte výhody rodičovského konta.